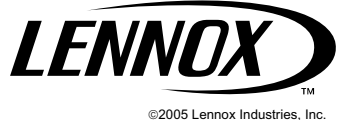

Dallas, Texas, USA

# Commercial Touchscreen Thermostat

### INSTALLATION INSTRUCTIONS

## APPLICATION

The Lennox Commercial Touchscreen Thermostat provides electronic control of 24 Vac heating and cooling systems. See Table 1 for a description.

| Feature          | Description                                                                                                    |
|------------------|----------------------------------------------------------------------------------------------------|
| Powering Methods | <ul> <li>Battery only</li> <li>Direction connection to a 24 Vac transformer only.</li> <li>Direct connection to a 24 Vac transformer with battery backup.</li> </ul> |
| System Types     | <ul><li>Conventional (up to 2 heat, 2 cool stages)</li><li>Heat Pump (up to 3 heat, 2 cool stages)</li></ul>                                                         |
| Changeover       | Manual or automatic changeover (selectable)                                                                                                    |
| System Settings  | Heat-Off-Cool-Auto                                                                                                    |
| Fan Settings     | Auto-on                                                                                                    |

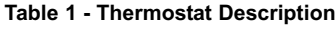

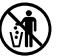

## MERCURY NOTICE

If this control is replacing a control that contains mercury in a sealed tube, do not place your old control in the trash. Dispose of properly.

Contact your local waste management authority for instructions regarding recycling and the proper disposal of an old control.

## INSTALLATION

### When Installing this Product...

- Read these instructions carefully. Failure to follow them could damage the product or cause a hazardous condition.
- Check ratings given in instructions and on the product to ensure the product is suitable for your application.
- 3. Installer must be a trained, experienced service technician.
- 4. After installation is complete, check out product operation as provided in these instructions.

## 

Electrical Shock or Equipment Damage hazard. Can shock individuals or short equipment

circuitry.

Disconnect power supply before installation.

## Select Thermostat Location

Select a location for the thermostat about 5 feet (1.5m) above the floor in an area with good air circulation at average temperature (see figure 1).

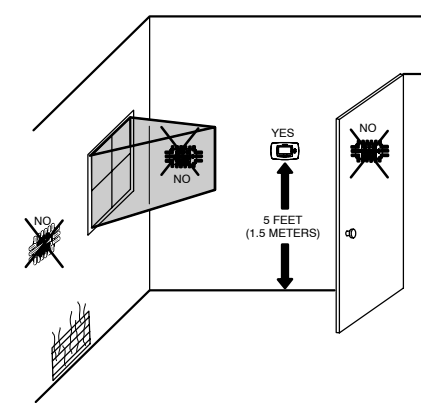

Figure 1 - Select Thermostat Location

Do not install the thermostat where it can be affected by:

- Drafts or dead spots behind doors and in corners.
- Hot or cold air from ducts.
- Radiant heat from sun or appliances.
- Concealed pipes and chimneys.

- Unheated (uncooled) areas such as an outside wall behind the thermostat.

### Separate Wallplate from Thermostat

1- Separate the wallplate from the thermostat (see figure 2).

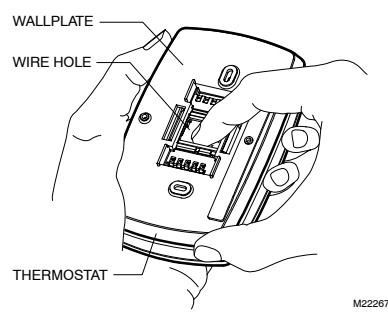

Figure 2 - Separate Wallplate from Thermostat

## Install Wallplate (See Figure 3)

Mount the thermostat horizontally on the wall:

- 1. Pull the wires through the wire hole on the wallplate.
- 2. Position the wallplate on the wall with the arrow pointing up. Level the wallplate for appearance only.
- 3. Use a pencil to mark the mounting holes.

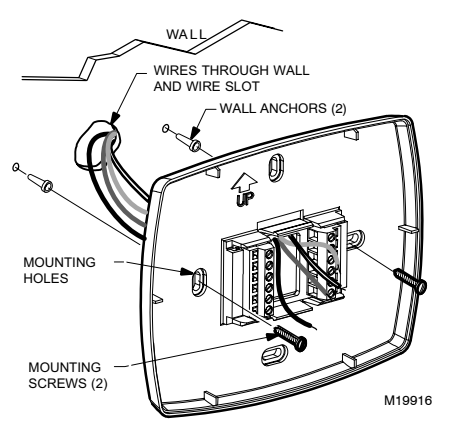

Figure 3 - Install Wallplate

- 4. Remove the wallplate from the wall and drill two 3/16 inch holes in in the wall (if drywall) as marked. For firmer material such as plaster, drill two 7/32 inches holes. Tap the wall anchors (provided) into the drilled holes until flush with the wall.
- 5. Pull the wires through the wire hole on the wallplate and position the wallplate over the wall anchors.
- 6. Insert the mounting screws into the wall anchors and tighten.

## WIRING

#### IMPORTANT

- All wiring must agree with applicable codes, ordinances and regulations
- Use 18 gauge thermostat wire. Shielded cable is not required.

#### NOTES:

- Sensor wires must have a cable separate from the thermostat control cable.
- Refer to Table 2 for terminal designation descriptions.
- See figure 7 through 10 for wiring diagrams from specific equipment applications.
- Select conventional set of terminal identifications which correspond to the system type (conventional or heat pump (see figure 4). Lennox commercial equipment does not use the heat pump system terminals.

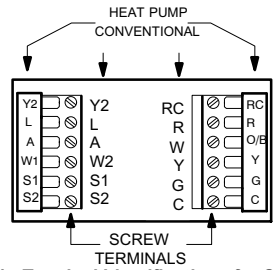

### Figure 4 - Terminal Identifications for System Type

- 2. Loosen screw terminals used for the application.
- 3. Insert the wires into the terminal block and tighten each screw terminal (see figure 5).

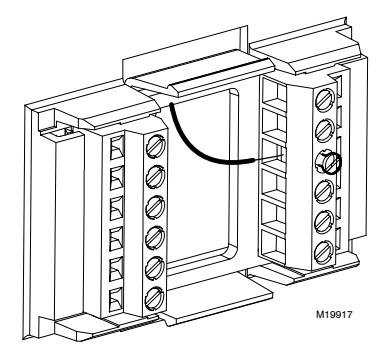

#### Figure 5 - Insert Wires into Terminal Block

- 4. Push excess wire back into the wall opening and restrict wires to the shaded area (see figure 6).
- 5. Plug the wall opening with non-flammable insulation to prevent drafts from affecting the thermostat.

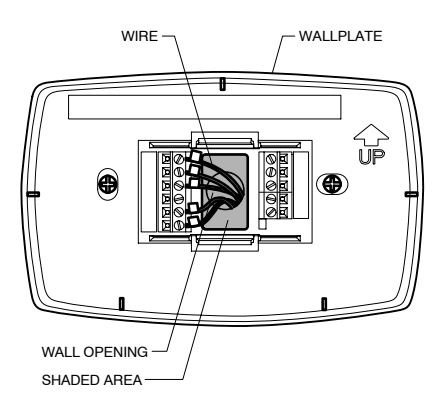

Figure 6 - Restrict Wires to Shaded Area of Wire Hole

### Table 2 - Terminal Designation Descriptions

| Description                                                                          |
|--------------------------------------------------------------------------------------|
| Power for cooling-connect to secondary side of cooling system transformer.           |
| Power for heating-connect to secondary side of heating system transformer.           |
| Compressor output.                                                                   |
| Command wire from secondary side of cooling system transformer.                      |
| Heat relay.                                                                          |
| Fan relay.                                                                           |
| Second stage heat relay.                                                             |
| Second stage cooling.                                                                |
| Changeover valve for heat pumps. Terminal not used with Lennox commercial equipment. |
| Economizer/Time-of-Day (TOD) output-powered via R terminal.                          |
| Optional outdoor or indoor remote sensor.                                            |
| Optional outdoor or indoor remote sensor.                                            |
| Powers red LED behind plastic in upper right corner of the thermostat.               |
|                                                                                      |

NOTES:

- When used in a single-transformer system, leave metal jumper wire in place between Rc and R. If used on a two-transform system, remove metal jumper wire between Rc and R.
- Common wire is optional when thermostat is used with batteries. When using separate transformer for heating and cooling, the common must come from the cooling transformer.
- Lennox commercial heat pumps do not use this terminal to energize the reversing valve. Thermostat will always be conventional type.
- Reference economizer literature for wiring details. When set for economizer operation, the A terminal provides the occupancy signal. (Power indicates occupied.)
- 5. Sensor wires must have a cable separate from the thermostat control cable.

## Terminal A Wiring Details for Economizers

- Wire the "A" terminal as shown in diagrams in figures 7, 8, 9 and 10.
- The "A" signal is powered from the "R" terminal and energizes the economizer to signal occupied status and drive the damper to the set minimum position.

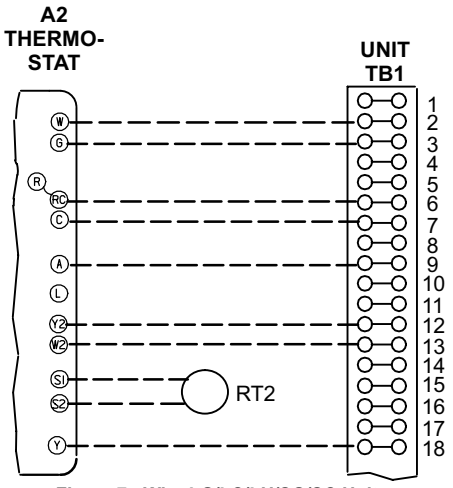

Figure 7 - Wire LG/LC/LH/SG/SC Units.

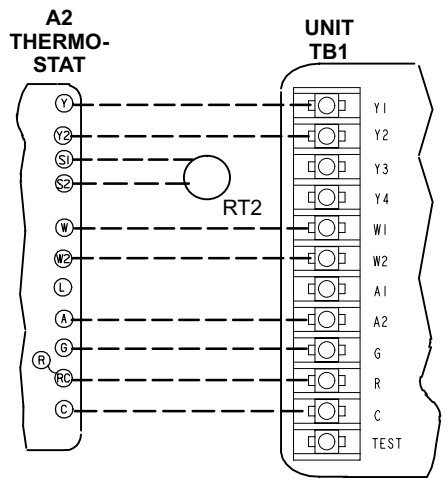

Figure 8 - Wire TG/TC/TH 090-300S Units

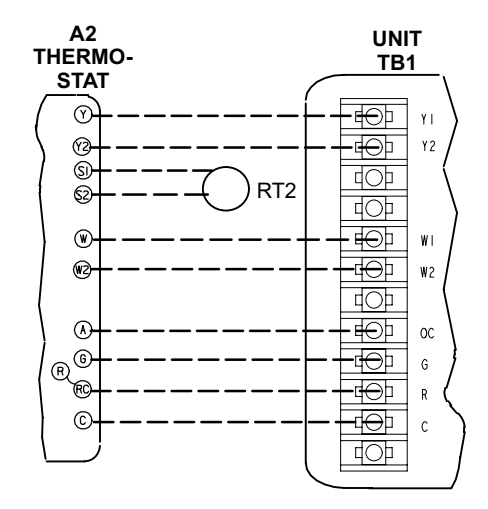

Figure 9 - Wire TG/TC/TH 036-060 Units

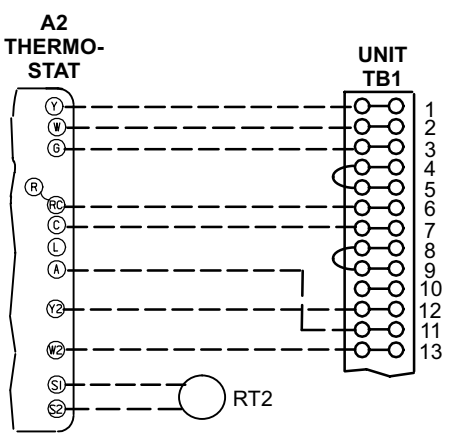

Figure 10 - Wire CB/CBH17 Used with HS29 and HP29 Units

## Sensor Wiring for Temperature Averaging

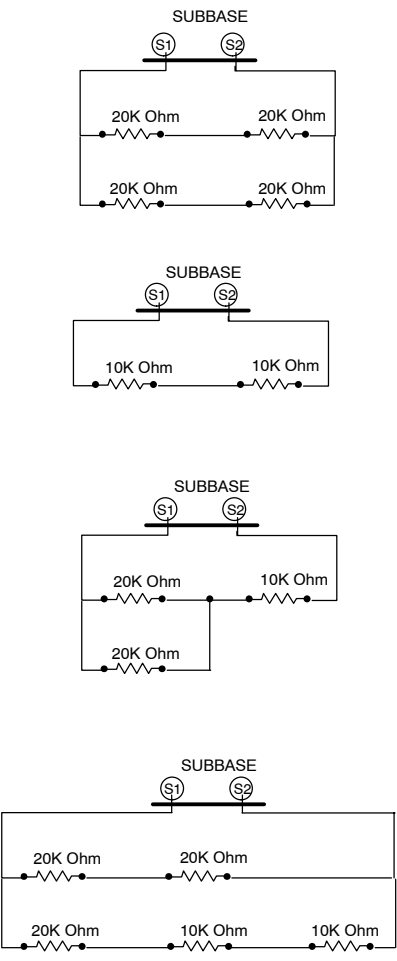

All combinations of sensors shown here have an equivalent resistance of 20K ohms. Select option 4 on installer setup number 0340.

## POWER THE THERMOSTAT

You can choose from three methods to power the thermostat:

- Batteries only (AAA alkaline).
- 24 Vac direct connection only.
- 24 Vac direct connection with battery backup (AAA alkaline).

## Wiring 24 Vac Common

- Single-Transformer System-Connect the common side of the transformer to the C screw terminal of the thermostat wallplate. Leave the metal jumper wire in place between Rc and R.
- Two-Transformer System-Connect the common side of the cooling transformer to the C screw terminal of the thermostat wallplate. Remove the metal jumper wire between Rc and R.

## **Installing Batteries**

1. Install three AAA alkaline batteries on the back of the thermostat as marked (see figure 11).

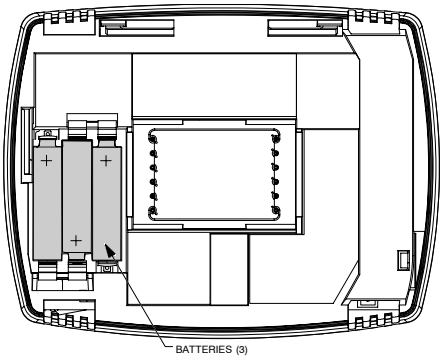

Figure 11 - Installing Batteries

2. Locate and remove the tab labeled Remove (see figure 12).

### IMPORTANT

This tab must be removed in order to set the real-time clock.

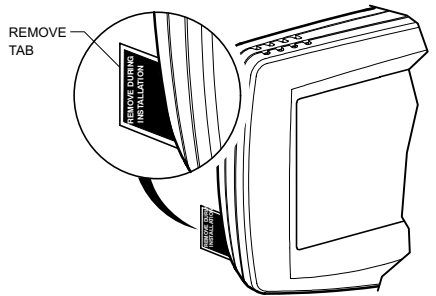

Figure 12 - Remove tab labeled REMOVE from thermostat back.

## Setting Calendar and Time

### Setting Calendar

This thermostat is designed to, under normal use, automatically keep current time and day in memory for up to ten years once the calendar is set. There are two ways to set the calendar for this thermostat:

## SETTING CALENDAR WHEN THERMOSTAT IS FIRST POWERED

When the thermostat is first powered, the display is ready to set the calendar and time. The thermostat proceeds through a sequence of setup screens (see figure 13).

## SETTING CALENDAR AFTER THERMOSTAT IS ALREADY FUNCTIONING

See steps 1 through 4, in the Advanced Settings section to set year, month and day.

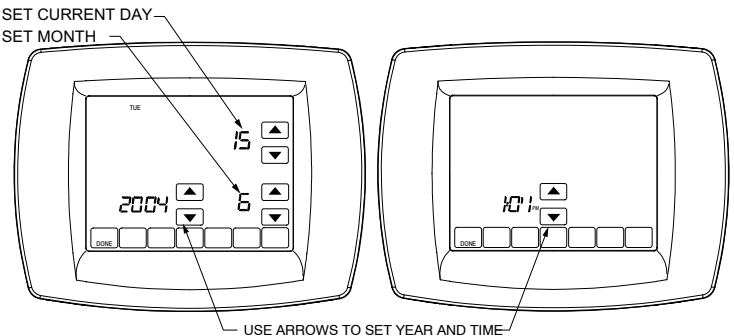

- USE ARHOWS TO SET FEAR AND TIME

Figure 13 - Setting Date and Time after Initial Powerup

### Mount Thermostat to Wallplate

- 1. Align the terminal screw blocks with the pins on the back of the thermostat.
- 2 Push the thermostat straight onto the wallplate until it snaps into place (see figure 14).

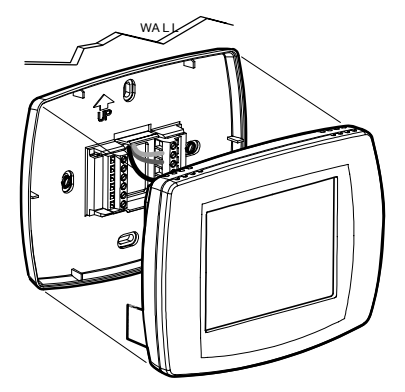

Figure 14 - Mount Thermostat to Wallplate.

## Advance Settings

The thermostat has advanced settings to match the HVAC system. These settings can be adjusted to match specific needs. Access to these settings is obtained as follows:

- 1. From the main screen, press SYSTEM. Five blank touch keys show on the bottom on the screen between DONE and CANCEL.
- Press and hold the two blank keys on either side of the center blank key for approximately five seconds (see figure 15).
- The Setup Number displays to the lower-left area of the screen. It is a four-digit code beginning with zero. The current setting is displayed to the right.
- **NOTE:** To cycle through the Setup Numbers, press the up or down arrow.

## **INSTALLER SETUP NUMBERS, SETTINGS AND TESTS**

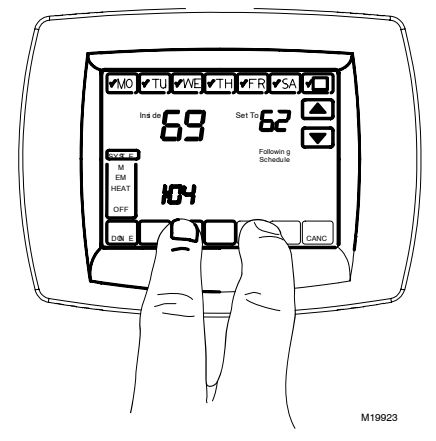

### Figure 15. Entering Installer Setup.

### **Installer System Tests**

Use the Installer System Test to test the heating, cooling and fan. Refer to the latter portion of Table 3.

## 

Equipment Damage hazard. Minimum compressor off time is bypassed during installer system test. Avoid cycling compressor quickly.

#### IMPORTANT

Use Installer System Test to test heating, cooling and fan. The setting chosen for System Type (Installer Setup Number 0170) can prevent some System Test Numbers from appearing.

| Installer<br>Setup | Installer<br>Setup Name                                     | Default<br>Setting | All Settings                                                                                                    | Notes                                                                                                    |
|--------------------|-------------------------------------------------------------|--------------------|----------------------------------------------------------------------------------------------------|----------------------------------------------------------------------------------------------------|
| Number             |                                                             | -                  |                                                                                                    |                                                                                                    |
| 0120               | Date (Year<br>Upper)                                        | 20                 | 20-22xx<br>21-21xx                                                                                                    | Available year range:2001-2178                                                                                                    |
| 0130               | Date (Year<br>Lower)                                        | 04                 | 00-99                                                                                                    | Available year range:2001-2178                                                                                                    |
| 0140               | Date (Month)                                                | 6                  | 1-12                                                                                                    |                                                                                                    |
| 0150               | Date (Day)                                                  | 15                 | 1-31 (Month Dependent)                                                                                                    |                                                                                                    |
| 0160               | Schedule<br>Options                                         | 4                  | 0-Non-Programmable<br>4-Programmable                                                                                                    |                                                                                                    |
| 0170               | System<br>Selection                                         | 8                  | 1-1H/1C<br>2-1H/1C HP*<br>3-1H w/o fan<br>4-1H with fan<br>6-1C<br>7-2H/1C HP*<br>8-2H/2C Conv<br>9-2H/1C Conv<br>10-1H/2C Conv<br>11-2H/2C HP*<br>12-3H/2C HP* | *Setting not used with Lennox commercial equipment.                                                                                                    |
| 0175               | TOD/Econo-<br>mizer output<br>(terminal A)                  | 0                  | 0-Unused<br>1-TOD<br>2-Economizer                                                                                                    | Economizer energizes A during a call for cool.<br>TOD energizes A during Occupied period and<br>de-energizes A during Unoccupied. Use 1-TOD.                   |
| 0180               | Heat Fan<br>Operation                                       | 0                  | 0-Fossil<br>1-Electric                                                                                                    | Only shown for conventional system with heat stages and fan capability selected. If heat pump is selected, fan defaults to electric.                           |
| 0185               | Pre-occupancy<br>Purge Duration                             | 0                  | 0-No duration<br>1-One hour<br>2-Two hours<br>3-Three hours                                                                                                    | Shown only if system has fan and schedule pro-<br>grammable. Pre-occupancy purge enabled by<br>nonzero duration (and sends economizer to<br>minimum position). |
| 0190               | Reversing<br>Valve O/B                                      | 0                  | 0-O (O/B On Cool)<br>1-B (O/B On Heat)                                                                                                    | O or B setting not used with Lennox commercial equipment.                                                                                                    |
| 0220               | Cycles Per<br>Hour (CPH) for<br>first stage com-<br>pressor | 3                  | 1-6                                                                                                    | Only shown for system with cool stages. Selec-<br>tion in this stage changes default CPH of sec-<br>ond stage cool.                                            |

### Table 3 - Installer Setup Menu

| Installer<br>Setup<br>Number | Installer<br>Setup Name                          | Default<br>Setting | All Settings                                                                                                    | Notes                                                                                                    |
|------------------------------|--------------------------------------------------|--------------------|----------------------------------------------------------------------------------------------------|----------------------------------------------------------------------------------------------------|
| 0230                         | CPH for<br>second stage<br>compressor            | 3                  | 1-6                                                                                                    | Only shown if two stages of cool selected.                                                                                                    |
| 0240                         | CPH for first<br>stage conven-<br>tional heat    | 5                  | 1-12                                                                                                    | Only shown if system is conventional with heat<br>stages.<br>Selection in this stage changes default CPH of<br>second stage heat.                                                                                                    |
| 0250                         | CPH for sec-<br>ond stage con-<br>ventional heat | 5                  | 1-12                                                                                                    | Only shown with at least two stages convention-<br>al heat or 2H/1C heat pump selected.                                                                                                    |
| 0260                         | CPH for third<br>Stage Heat                      | 9                  | 1-12                                                                                                    | Only shown if 3H/2C heat pump is selected.                                                                                                    |
| 0270                         | CPH for Auxil-<br>iary Heat                      | 9                  | 1-12                                                                                                    | Only shown if multi-stage heat pump is selected (heat pump with more heat than cool stages).                                                                                                    |
| 0280                         | Continuous<br>Backlight                          | 0                  | 0 0-No Always shown. If AC power not tion is overridden and normal ba tion occurs.                                                                                                    |                                                                                                    |
| 0300                         | Changeover                                       | 1                  | 0-Manual<br>1-Auto                                                                                                    | Only shown if system has both heat and cool stages.                                                                                                    |
| 0310                         | Deadband                                         | 3°F<br>(2°C)       | $\begin{array}{cccc} 2 & (1.5)-2^{\circ} F & (1.5^{\circ} C) \\ 3 & (2.0)-3^{\circ} F & (2.0^{\circ} C) \\ 4 & (2.5)-4^{\circ} F & (2.5^{\circ} C) \\ 5 & (3.0)-5^{\circ} F & (3.0^{\circ} C) \\ 6 & (3.5)-6^{\circ} F & (3.5^{\circ} C) \\ 7 & (4.0)-7^{\circ} F & (4.0^{\circ} C) \\ 8 & (4.5)-8^{\circ} F & (4.5^{\circ} C) \\ 9 & (5.0)-9^{\circ} F & (5.0^{\circ} C) \end{array}$ | Only shown if Automatic Changeover Selected                                                                                                    |
| 0320                         | Temperature<br>Indication<br>Scale               | 0                  | 0-°F<br>1- °C                                                                                                    |                                                                                                    |
| 0330                         | Daylight<br>Saving                               | 2                  | 0-Disabled,<br>1-Enabled (US, 1987)<br>2-Enabled (2007),<br>3-Enabled (Europe)                                                                                                    |                                                                                                    |
| 0340                         | Remote<br>Temperature<br>Sensor                  | 0                  | 0-None<br>1-Outdoor for Display<br>2-Outdoor for Control<br>3-Remote 10K Indoor<br>4-Remote 20K Indoor                                                                                                    | Averaging would not include on- board sensor. It<br>is accomplished by series/parallel combinations.<br>2 applies only to Heat Pump applications (allow-<br>ing compressor lockout while displaying temper-<br>ature). Set for total equal resistance for com-<br>bination of sensors. |
| 0350                         | Heat Pump<br>Compressor<br>Lockout               | 0                  | 0-None<br>15(-9.5)-15°F(-9.5°C)<br>20(- 6.5)-20°F(- 6.5°C)<br>25(- 4.0)-25°F(- 4.0°C)<br>30(- 1.0)-30°F(- 1.0°C)<br>35(1.5)-35°F(1.5°C)<br>40(4.5)-40°F(4.5°C)<br>45(7.0)-45°F(7.0°C)                                                                                                    | Lennox commercial equipment does not use<br>heat pump mode. Only shown for heat pump<br>systems with more heat stages than cool se-<br>lected and remote sensor selection is outdoor<br>for control. Must enforce a dead band be-<br>tween this and Auxiliary Lockout                  |

### Table 3 - Installer Setup Menu (Continued)

| Installer<br>Setup<br>Number | Installer<br>Setup Name                   | Default<br>Setting | All Settings                                                                                                    | Notes                                                                                                    |
|------------------------------|-------------------------------------------|--------------------|----------------------------------------------------------------------------------------------------|----------------------------------------------------------------------------------------------------|
| 0360                         | Heat Pump<br>Auxiliary Lock-<br>out       | 0                  | 0- None         Lennox commercial equipment does not u           40(4.5)-40°F(4.5°C)         heat pump mode. Only shown for heat pu           45(7.0)-45°F(7.0°C)         systems with more heat stages than cool           50(10.0)-50°F(10.0°C)         lected and remote sensor selection is out           55(13.0)-55°F(13.0°C)         for control. Must enforce a dead band bet           60(15.5)-60°F(15.5°C)         this and Heat Pump Compressor Lockout |                                                                                                    |
| 0535                         | Temporary Oc-<br>cupied Duration<br>Limit | 3                  | 0-None<br>1-one hour<br>2-two hours<br>3-three hours<br>4- four hours                                                                                                    | 0 means no limit                                                                                                    |
| 0540                         | Number of Pe-<br>riods                    | 4                  | 2- 2 Periods<br>4- 4 Periods                                                                                                    | Does not appear if Non- programmable is cho-<br>sen. Applies to all days of the week. With 2 se-<br>lected the "Cancel Period" option does not ap-<br>pear on the display.                                                                                                    |
| 0580                         | Minimum Com-<br>pressor Off<br>Time       | 0                  | <ul> <li>0- Off</li> <li>2 minutes</li> <li>3 minutes</li> <li>4 minutes</li> <li>5 minutes</li> <li>5 minutes</li> </ul>                                                                                                    |                                                                                                    |
| 0600                         | Heat Tempera-<br>ture Range<br>Stops      | 90                 | 40 to 90° F (4 to 32° C)                                                                                                    | Only shown if system has heat stages.                                                                                                    |
| 0610                         | Cool Tempera-<br>ture Range<br>Stops      | 50                 | 50 to 99°F (10 to 37°C)                                                                                                    | Only shown if system has cool stages.                                                                                                    |
| 0640                         | Clock Format                              | 12                 | 12-12 Hour 24- 24<br>Hour                                                                                                    |                                                                                                    |
| 0650                         | Extended Fan-<br>on time Heat             | 0                  | 0-Off<br>90- 90 seconds                                                                                                    | Not displayed with fan set to fossil or with cool-<br>only systems.                                                                                                    |
| 0660                         | Extended Fan-<br>on time Cool             | 0                  | 0-Off<br>40- 40 seconds                                                                                                    | Only shown if system has cool stages.                                                                                                    |
| 0670                         | Keypad Lock-<br>out                       | 0                  | 0-Unlocked<br>1-Partial Lockout 1<br>2-Partial Lockout 2<br>3-Fully Locked                                                                                                    | Unlocked: All functions accessible.<br>Partial 1: Locks all but Holiday, Override, and<br>Up/Down.<br>Partial 2: Locks all but Holiday and Override.<br>Full: Entire interface locked/non-functional.                                                                               |
| 0680                         | Temperature<br>Control Heat               | 2                  | 1-Less Aggressive<br>2-Standard<br>3-More Aggressive                                                                                                    | Only shown if system has heat stages.<br>Only integral gains affected. Affects control op-<br>eration in all control regimes (not just recovery<br>or setpoint change).<br>More Aggressive stops signal prior to reaching<br>the setpoint. (For use with oversized equip-<br>ment.) |

### Table 3 - Installer Setup Menu (Continued)

| Installer<br>Setup<br>Number | Installer<br>Setup Name                                    | Default<br>Setting | All Settings                                                                                                    |                                                                                                    | Notes                                                                                                    |                                                   |
|------------------------------|------------------------------------------------------------|--------------------|----------------------------------------------------------------------------------------------------|----------------------------------------------------------------------------------------------------|----------------------------------------------------------------------------------------------------|---------------------------------------------------|
|                              |                                                            |                    |                                                                                                    |                                                                                                    | Only shown if system has cool                                                                                                    | stages.                                           |
| 0690                         | Temperature<br>Control Cool                                | 2                  | 1-Less Aggressive<br>2-Standard<br>3-More Aggressive                                                             |                                                                                                    | Only integral gains affected. Affects control op-<br>eration in all control regimes (not just recovery<br>or setpoint change).<br>More Aggressive stops signal prior to reaching<br>the setpoint. (For use with oversized equip- |                                                   |
|                              |                                                            |                    |                                                                                                    |                                                                                                    | Only shown if system has hea                                                                                                    | t stages                                          |
| 0685                         | Recovery Heat<br>Ramp Rate                                 | 5                  | 0-20°F/hour                                                                                                    |                                                                                                    | 0 disables ramped recovery (s<br>change at period start time).                                                                                                    | tep setpoint                                      |
|                              | Recovery Cool                                              |                    |                                                                                                    |                                                                                                    | Only shown if system has cool                                                                                                    | l stages.                                         |
| 0695                         | Ramp Rate                                                  | 3                  | 0-20°F/hour                                                                                                    |                                                                                                    | 0 disables ramped recovery (s change at period start time).                                                                                                    | tep setpoint                                      |
| 0700                         | Temperature<br>Display Offset                              | 0                  | -3 (-1.5) -<br>-2 (-1.0) - 2<br>1.0°C)<br>-1 (-0.5°C)<br>0 (0.0)-0°F<br>1 (0.5)-1°F<br>2 (1.0)-2°<br>3 (1.5)-3°F | PoF(-1.5°C)     This offset applies to both the control tem<br>ture and to the display temperature for inc<br>sensor (and remote indoor sensor).       (0.0°C)     (0.5°C)       (1.5°C)     (1.5°C) |                                                                                                    | control tempera-<br>ature for indoor<br>isor).    |
| 0710                         | Restore Facto-<br>ry Defaults                              | 0                  | 0 -No<br>1-Yes                                                                                                   |                                                                                                    | Resets all ISU parameters to c<br>resets the schedule to default<br>tains only calendar settings an                                                                                                    | lefault values and<br>Energy Star. Re-<br>d time. |
| INSTALL                      | ER TESTS                                                   | -                  |                                                                                                    |                                                                                                    | ·                                                                                                    |                                                   |
| Test 1                       | est 1 Installer Test Cool 0                                |                    | 0-Off<br>1-Cool Stag<br>2-Cool Stag                                                                              | ge 1<br>ge 2                                                                                                    |                                                                                                    |                                                   |
| Test 2                       | 2 Installer Test Fan 0 0-Off<br>1-Fan 0                    |                    | 0-Off<br>1-Fan On                                                                                                |                                                                                                    |                                                                                                    |                                                   |
| Test 3                       | Installer Te                                               | st Heat            | 0                                                                                                    | 0-Off<br>1-Heat Stag<br>2-Heat Stag<br>3- Heat Stag                                                                                                    | ge 1<br>ge 1 and 2<br>ge 1, 2 and 3                                                                                                    |                                                   |
| Test 4                       | Installer Te<br>iary Heat                                  | st Auxil-          | 0                                                                                                    | 0-Auxiliary<br>1-Auxiliary                                                                                                    | Heat Off<br>Heat On                                                                                                    |                                                   |
| Test 8                       | Installer Test TOD/<br>Economizer 0 0-TOD/Eco<br>1-TOD/Eco |                    | nomizer Off<br>nomizer On                                                                                        |                                                                                                    |                                                                                                    |                                                   |

### Table 3 - Installer Setup Menu (Continued)

NOTE: Press the Done button to exit the Installer System Test.

## OPERATION

## **System Settings**

Heat-Thermostat controls the heating system. Off-both heating and cooling systems are off. Cool-Thermostat controls the cooling system. Auto-Thermostat automatically changes between heat and cool operation, depending on indoor temperature.

### Fan Settings

Auto-Fan runs only when heating/cooling system is on. On-Fan runs continuously.

Table 4 shows default program settings. See Owner's Guide for complete instructions to change the program.

Table 4 - Energy Star Default Program Settings

| Schedule            | Timo        | Setpo          | Fan              |         |
|---------------------|-------------|----------------|------------------|---------|
| Period              | TITLE       | Heat           | Cool             | Setting |
| Occ1                | 08:00<br>am | 70ºF<br>(21ºC) | 75ºF<br>(24ºC)   | Auto    |
| Unocc1              | 10:00<br>pm | 55ºF<br>(10ºC) | 85ºF<br>(29.5ºC) | Auto    |
| Occ2 <sup>a</sup>   |             |                |                  |         |
| Unocc2 <sup>a</sup> |             |                |                  |         |

<sup>a</sup> The thermostat default setting is two period only. To use four periods, change the appropriate setup parameter.

## Outdoor or Indoor Temperature

### Sensor

Allow outdoor or indoor temperature sensor to absorb the air for a minimum of five minutes before taking a reading. See the Sensor instructions for more information.

## Economizer/TOD Logic (Table 5)

### Table 5 - Terminal A Operation

| Effective  | Call for | Terminal A   |  |
|------------|----------|--------------|--|
| Occupancy  | Cool     | TOD          |  |
| Occupied   | -        | Energized    |  |
| Unoccupied | Yes      | De-energized |  |
| Unoccupied | No       | De-energized |  |
| Override   | -        | Energized    |  |

## TROUBLESHOOTING (TABLE 6)

| Symptom                                                                                                   | Possible Cause                                                                                                    | Action                                                                                                    |
|----------------------------------------------------------------------------------------------------|----------------------------------------------------------------------------------------------------|----------------------------------------------------------------------------------------------------|
| Display does not come<br>on.                                                                              | Thermostat is not being powered.                                                                                              | Check for 24 Vac between C and Rc.<br>Check that AAA batteries are installed correctly and are<br>good.                                                                                                  |
| Temperature                                                                                               | The upper or lower tempera-<br>ture limits were reached.                                                                      | Check temperature setpoints.<br>Check Installer Setup Numbers 0600 and 0610; modify as<br>needed.                                                                                                    |
| settings do not change.                                                                                   | The keypad is fully locked.                                                                                                   | Check Installer Setup Number 0670 to change keypad locked options.                                                                                                    |
|                                                                                                    | Thermostat minimum off-<br>time is activated.                                                                                 | Wait up to five minutes for the system to respond.                                                                                                    |
| Heating or cooling does not come on.                                                                      | System selection not set to Heat or Cool.                                                                                     | Set system Selection to correct position.                                                                                                    |
|                                                                                                    | System type Selection is in-<br>correct.                                                                                      | Check Installer Setup Number 0170 and make sure correct System type is chosen.                                                                                                    |
| Thermostat is calling for<br>Heat (Heat on) or Cool<br>(Cool on) but no heating or<br>cooling is running. | Heating or cooling equip-<br>ment is not operating.                                                                           | Check wiring.<br>Check Installer Setup Number 0170 and make sure cor-<br>rect system type is chosen.<br>Verify operation of equipment in System Test mode.                                               |
| Heat does not turn on<br>(Heat On is solid in the<br>display).                                            | Heating equipment failure.                                                                                                    | Check for 24Vac at the equipment on the secondary side<br>of the transformer between power and common. If volt-<br>age is not present, check the heating equipment to find<br>the cause of the problem.  |
|                                                                                                    |                                                                                                    | Check for 24 Vac between the heat terminal (W) and transformer common. If 24 Vac is present, the thermostat is functional. Check the heating equipment to find the cause of the problem.                 |
|                                                                                                    | Loose or broken wire con-<br>nection between thermo-<br>stat and heating equip-<br>ment.                                      | Check for 24 Vac between the heat terminal (W) and transformer common. If voltage is not present, check wire connection (loose or broken) between the thermostat and the heating equipment.              |
| Both the heating and cool-<br>ing equipment are run-<br>ning at the same time.                            | The heating equipment is<br>not a heat pump but the<br>System Type (Installer Set-<br>up Number 0170) is set to<br>Heat Pump. | Set System Type (Installer Setup Number 0170) to match the installed heating and/or cooling equipment                                                                                                    |
|                                                                                                    | Heating and cooling wires are shorted together.                                                                               | Separate the shorted heating and cooling wires.                                                                                                    |
| Cooling does not turn on<br>(Cool On is solid in the dis-<br>play).                                       | Cooling equipment failure                                                                                                    | Check for 24 Vac at the equipment on the secondary side<br>of the transformer between power and common. If volt-<br>age is not present, check the cooling equipment to find<br>the cause of the problem. |
|                                                                                                    |                                                                                                    | Check for 24 Vac between the cool terminal (Y) and trans-<br>former common. If 24 Vac is present, the thermostat is<br>functional. Check the cooling equipment to find the cause<br>of the problem.      |
|                                                                                                    | Loose or broken wire con-<br>nection between thermostat<br>and cooling equipment.                                             | Check for 24 Vac between the cool terminal (Y) and transformer common. If voltage is not present, check the wire connection (loose or broken) between the thermostat and the cooling equipment.          |

| Fan does not turn on in a call for heat (electric fur-<br>nace).                                                                                     | Fan Control in Heating is set<br>to Gas or Oil Furnace (Set-<br>ting 0180).                                      | Set Fan Control in Heating to Electric Furnace (Setting 0180).                                         |
|----------------------------------------------------------------------------------------------------|----------------------------------------------------------------------------------------------------|----------------------------------------------------------------------------------------------------|
| Heating equipment is running in the cool mode.                                                                                                    | Heating equipment is not a<br>heat pump but System Type<br>(Installer Setup Number<br>0170) is set to Heat Pump. | Set System Type (Installer Setup Number 0170) to match the installed heating and/or cooling equipment. |
| Heating equipment does<br>not turn off and heat tem-<br>perature setting is set be-<br>low room temperature<br>(Heat On is not in the dis-<br>play). | Heating equipment is not a<br>heat pump but System Type<br>(Installer Setup Number<br>0170) is set to Heat Pump. | Set System Type (Installer Setup Number 0170) to match the installed heating and/or cooling equipment. |
| Cannot set the system setting to Heat.                                                                                                    | System Type (Installer Set-<br>up Number 0170) is set to<br>Cool Only.                                           | Set System Type (Installer Setup Number 0170) to match the installed heating and/or cooling equipment. |
| Cannot set the system setting to Cool.                                                                                                    | System Type (Installer Set-<br>up Number 0170) is set to<br>Heat Only or Heat Only with<br>Fan.                  | Set System Type (Installer Setup Number 0170) to match the installed heating and/or cooling equipment. |
| Heat On is not in the display.                                                                                                    | System setting is not set to<br>Heat and/or temperature<br>setting is not set above room<br>temperature.         | Set the system setting to Heat and set the temperature setting above the room temperature.             |
| Cool On is not in the display.                                                                                                    | System setting is not set to<br>Cool and/or the tempera-<br>ture setting is not set below<br>room temperature.   | Set the system setting to Cool and set the temperature setting below the room temperature.             |
| Wait is in the display.                                                                                                    | Compressor minimum off timer is active.                                                                          | Wait up to five minutes for the cooling or heating (heat pump) equipment to turn on.                   |
| "Screen Locked" appears<br>on the screen and all or<br>some of the keys do not<br>respond.                                                           | The keypad is fully or partial-<br>ly locked.                                                                    | Check ISU 0670 to change keypad locked options.                                                        |

## SPECIFICATIONS

### **Electrical Ratings:**

| W (Heating)        | 20 - 30 Vac | 0.02 - 1.0A  |
|--------------------|-------------|--------------|
| Y (Cooling)        | 20 - 30 Vac | 0.02 - 1.0A  |
| G (Fan)            | 20 - 30 Vac | 0.02 - 0.60A |
| A (Economizer/TOD) | 20 - 30 Vac | 0.02 - 1.0A  |

### Temperature Setting Range:

Heating: 40°F to 90°F (4.5°C to 32°C). Cooling: 50°F to 99°F (10°C to 37°C).

### **Operating Ambient Temperature:**

0°F to 120°F (-18°C to 49°C).

### **Shipping Temperature:**

-30°F to 150°F (-34.4°C to 65.6°C).

## **Operating Relative Humidity (Non-condensing):** 5% to 90%.

Thermostat Dimensions: 3-3/4 in. (95mm) high x 6 in. (152mm) wide x 1-3/8 in. (35mm) deep.

#### Accessories:

X4148 Outdoor Sensor: 10K ohm NTC. 29M55 Wall-Mount Remote Indoor Sensor: